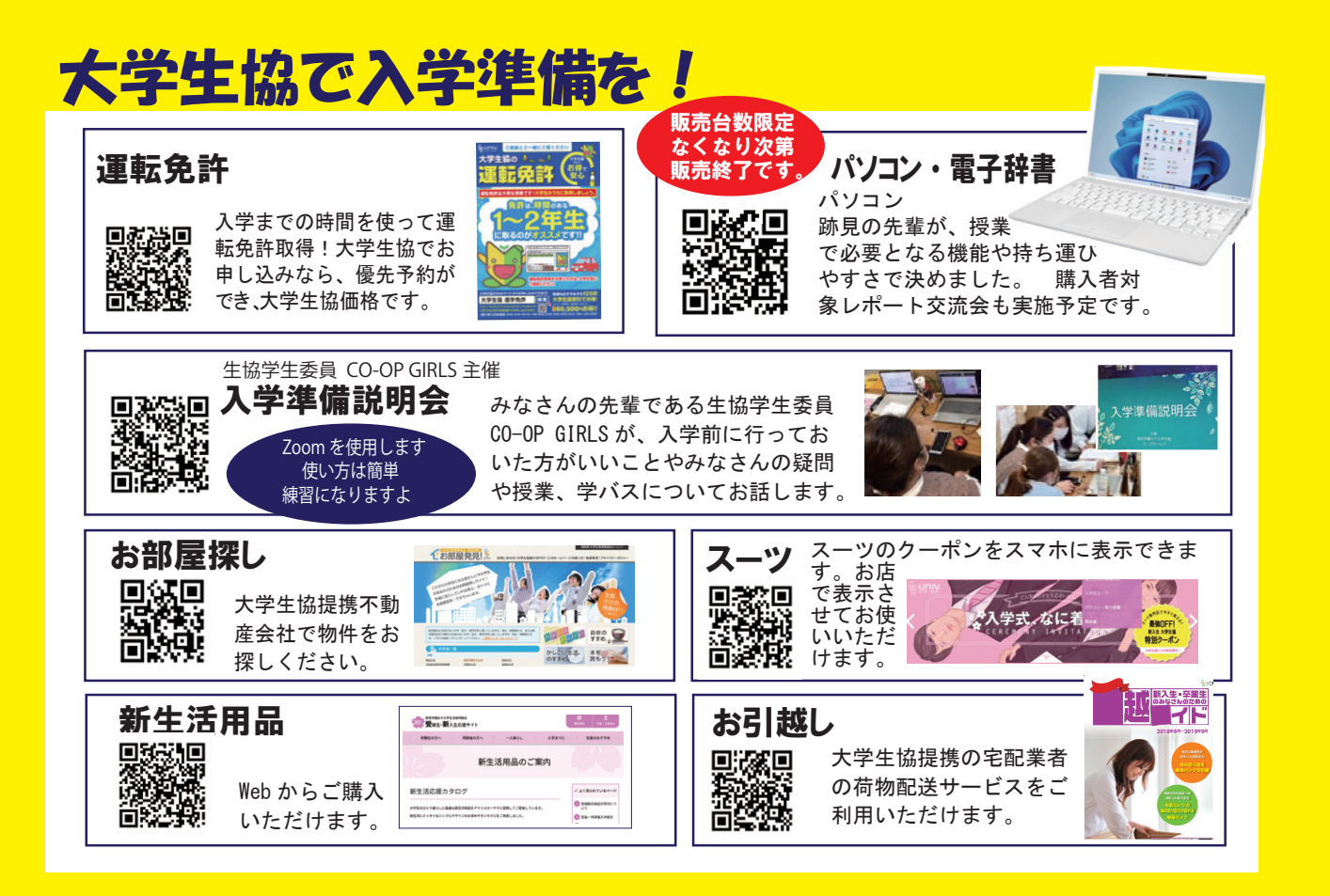

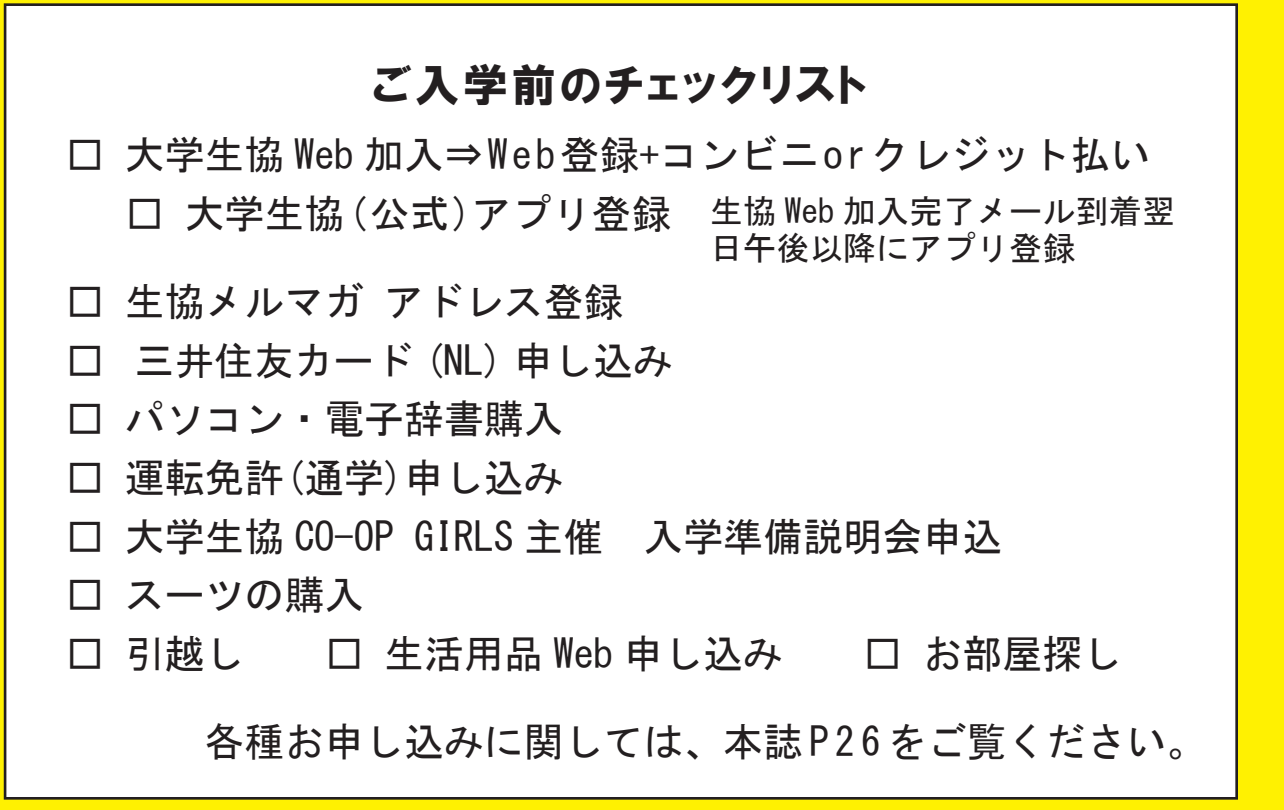

《問い合わせは下記へ》 跡見学園女子大学生活協同組合 〒352-8501 埼玉県新座市中野 1-9-6 電話 048-481-0727 FAX 048-481-0764 お問い合わせメールアドレス atomi, honbu@univ.coop 担当:吉永・井上 【ご注意】お問い合わせの電話は、下記時間内にお願いいたします。 月~金 10:00~15:00 対応時間が短く申し訳ありません。 ※ 年末・年始・春休み(2・3月)の営業日程は生協 IP でご確認ください。

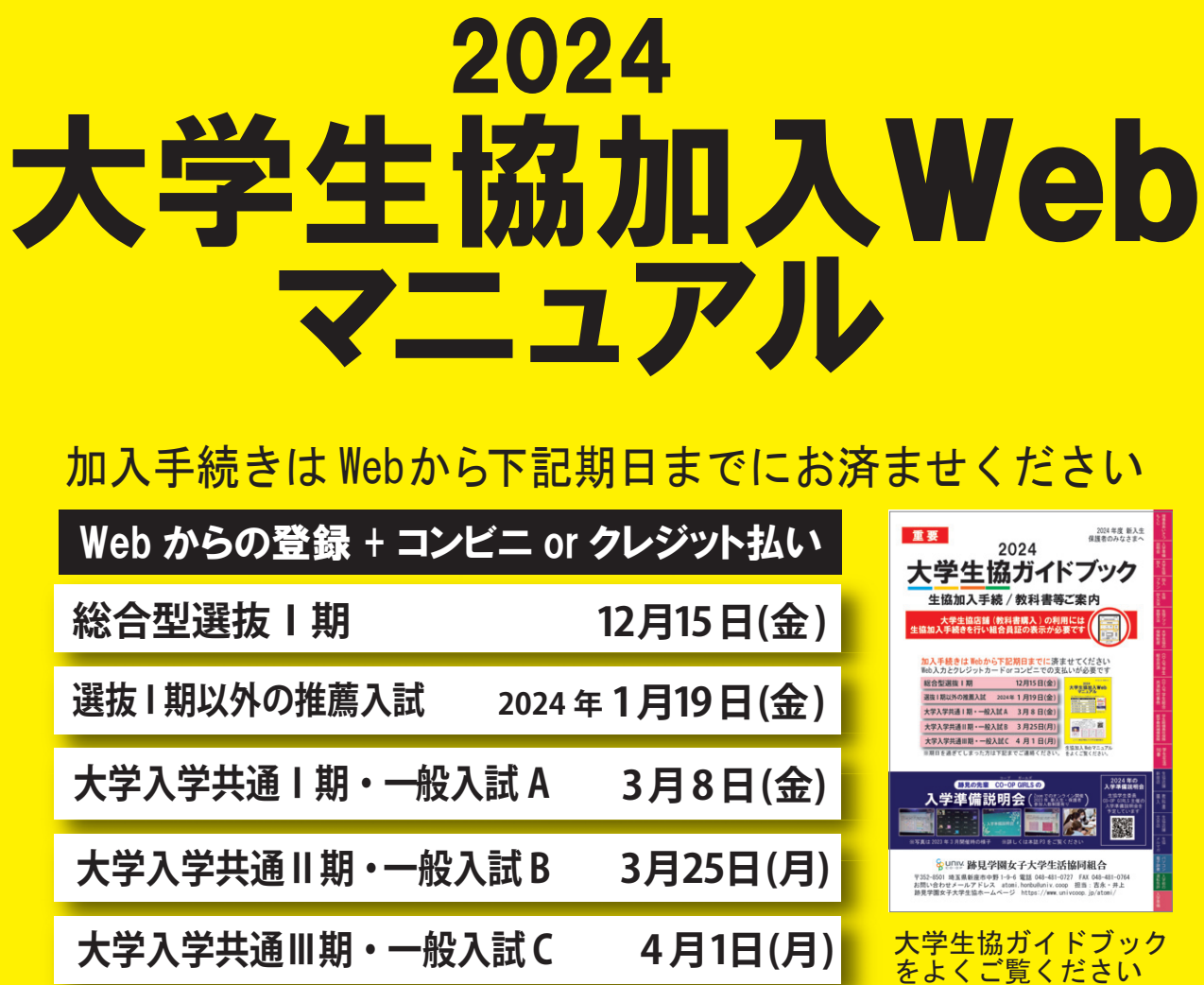

| Web からの登録 + コン | <b>ビニ or ク</b> |
|----------------|----------------|
| 総合型選抜丨期        | 1              |
| 選抜I期以外の推薦入試    | 2024年          |
| 大学入学共通丨期・一般入   | 、試 A           |
| 大学入学共通Ⅱ期・一般入   | 、試 B           |
| 大学入学共通Ⅲ期・一般ノ   | L試C            |

### 【大学生協メルマガ】

みなさんの先輩である跡見の在校生が入学前やっておいた ほうがいいこと、授業や履修登録について入学後はインター ンシップ体験や就活体験をお届けします。 メルマガを受け取 りたいアドレスをご登録ください。 学生と同じメルマガを保護

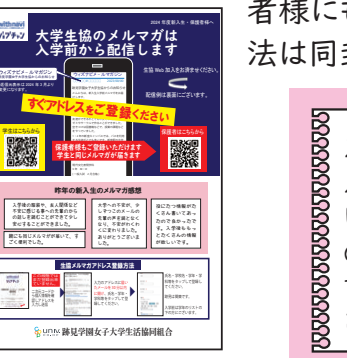

入学後の服装や、友 人関係など不安に感 いたができて少し安心する ことができました。

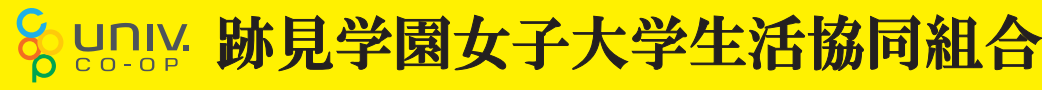

承認番号 24-3102-03-20231023

2024 新入生•保護者 様

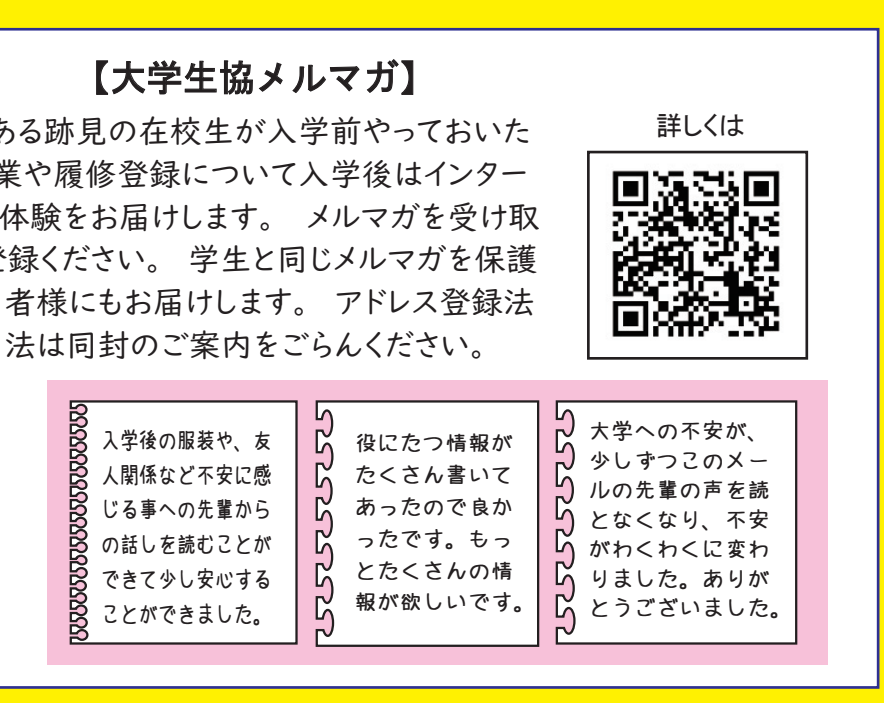

## 大学生協加入プラン

大学生協への加入手続きは、自宅から大学へ通学するか、一人暮らしを始めるかをご確認ください。

日常生活の困った時に電話できる安心を! 自宅生プラン また、自身の病気やケガだけでなく、事故等で他人に迷惑をかけて賠償責任が発生した場 合や扶養者のもしもに備えた学生生活におすすめの加入プランです。

ー人暮らしされる方には、「学生賠償責任保険 ー人暮らし特約あり」(19HK)の加入をおす 一人暮らしプラン すめしています。火災や盗難、水もれによる階下の人の家財への賠償も保障されます。契 約された住まいの管理者が指定する火災保険に加入済の場合は、加えて二重に「一人暮らし特 約あり」にご加入いただく必要はございません。この場合は学生情報入力時に自宅生をお選び ください。

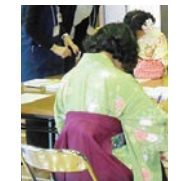

おすすめ生協加入プラン

|                                                             |                                                                    | 目宅生ノラン<br>(実家から通学)            | 一人春らし<br>プラン                 |
|-------------------------------------------------------------|--------------------------------------------------------------------|-------------------------------|------------------------------|
| 生協出資金(10口)<br>10,000円はご卒業時<br>(脱退時)に定款の<br>定めに基づき返還し<br>ます。 | ①生協出資金(10口)(1口 1,000円)<br>ご卒業時に返還いたします                             | 10,000 円                      | 10,000 円                     |
|                                                             | <ul> <li>CO・OP 学生総合共済 (G1200コース)</li> <li>1 年間の掛金</li> </ul>       | 14,400 円                      | 14,400 円                     |
|                                                             | 3 学生賠償責任保険(19H)(19HK)<br>1年間の保険料                                   | (一人暮らし特約なし)<br><b>1,800 円</b> | (一人暮らし特約あ)<br><b>8,500 円</b> |
|                                                             | <ul> <li>④就学費用保障保険(19W)</li> <li>4年制1年目の保険料(2028年度卒業予定)</li> </ul> | (1口の場合)<br><b>2,600円</b>      | (1口の場合)<br><b>2,600円</b>     |
|                                                             | 掛金·保険料合計 ②+③+④                                                     | 18,800 円                      | 25,500 円                     |
|                                                             | <ul> <li>⑤学生生活110番</li> <li>4年間一括払いの会費</li> </ul>                  | 9,450 円                       | 9,450 円                      |
|                                                             | ⑥生協電子マネー                                                           | 10,000 円                      | 10,000 円                     |
|                                                             | Web申込システム利用料 初回のみ                                                  | 500 円                         | 500 円                        |
|                                                             | お支金額合計                                                             | 48,750 円                      | 55450 円                      |
|                                                             |                                                                    |                               |                              |

生協電子マネー入学前チャージ 10,000 円含む

※生協の出資金は、10口 10,000円の出資をお願いしています。出資金は卒業(脱退)時に定款の定めに基づき 返還します。

※上記のおすすめ自宅生プランや一人暮らしプラン以外にも、ご自身の希望プランでお申し込みになれま す。おすすめ加入プラン以外や生協電子マネー事前チャージ金額変更希望の方はその他組合せをお選び ください。

※CO・OP学生総合共済は、学生組合員で発効日の年齢が満34歳以下の方がご加入できます。 ※留学生・扶養を受けていない方は掛金・保障内容が異なります。コープ共済センターへお問い合わせくださ い。コープ共済センター 0120-16-9431 9:00~18:00 月~土(祝日含む) ※実家から通学の方が「一人暮らし特約あり」に加入することはできません。 ※CO・OP学生総合共済の掛金・学生賠償責任保険・就学費用保障保険の保険料は、初年度分です。2年目から は掛金・保険料を口座振替することにより契約は卒業予定年まで自動継続します。

※「学生生活110番」は共済・保険とは別のサービスです。会費は4年間一括払いとなります。 ※編入生・院生の方は「編入生・院生」をお選びください。掛金等は生協加入Webで確認できます。 ※インターネット環境のない方、その他は生協へお問い合わせください。

# 始める前の準備

始める前に必ずお読みください。

### (1)メールアドレス設定準備

### 入学するご本人と扶養者の有効なメールアドレスをご準備ください。

- ●メールアドレス登録には「@univcoop.or.ip | からのメール受信が必要になります。

迷惑メール設定・フィルター設定等で上記メールアドレスからの メール受信ができるようにしてください。

設定の仕方は右記サイトからご確認いただけます。

●手続き完了には30分程度のお時間がかかります。時間に余裕をもって手続きを してください。また手続き中に中断すると再開することができなくなります。

### ②引き落とし口座の登録準備|

学生総合共済、学生賠償責任保険、就学費用保障保険の2年目以降の掛金・保険料の引き落とし口座の登 録は、各金融機関のシステムご利用可能時間が決まっています。またご本人確認に必要な項目が異なりま す。必ずご確認の上、手続きを開始してください 2年目以降の口座振替で、 20

| 全融機関ごとに手続きに必要な         |
|------------------------|
|                        |
| <b>佰日が異たります ご田音してお</b> |
| 項ロが共体である。この感じての        |
| チ娃キも明仏しアノゼキい           |
|                        |
|                        |

ご利用可能な金融機関 コチラからご確認ください pdf\_banklist.pdf (univcoop.or.jp)

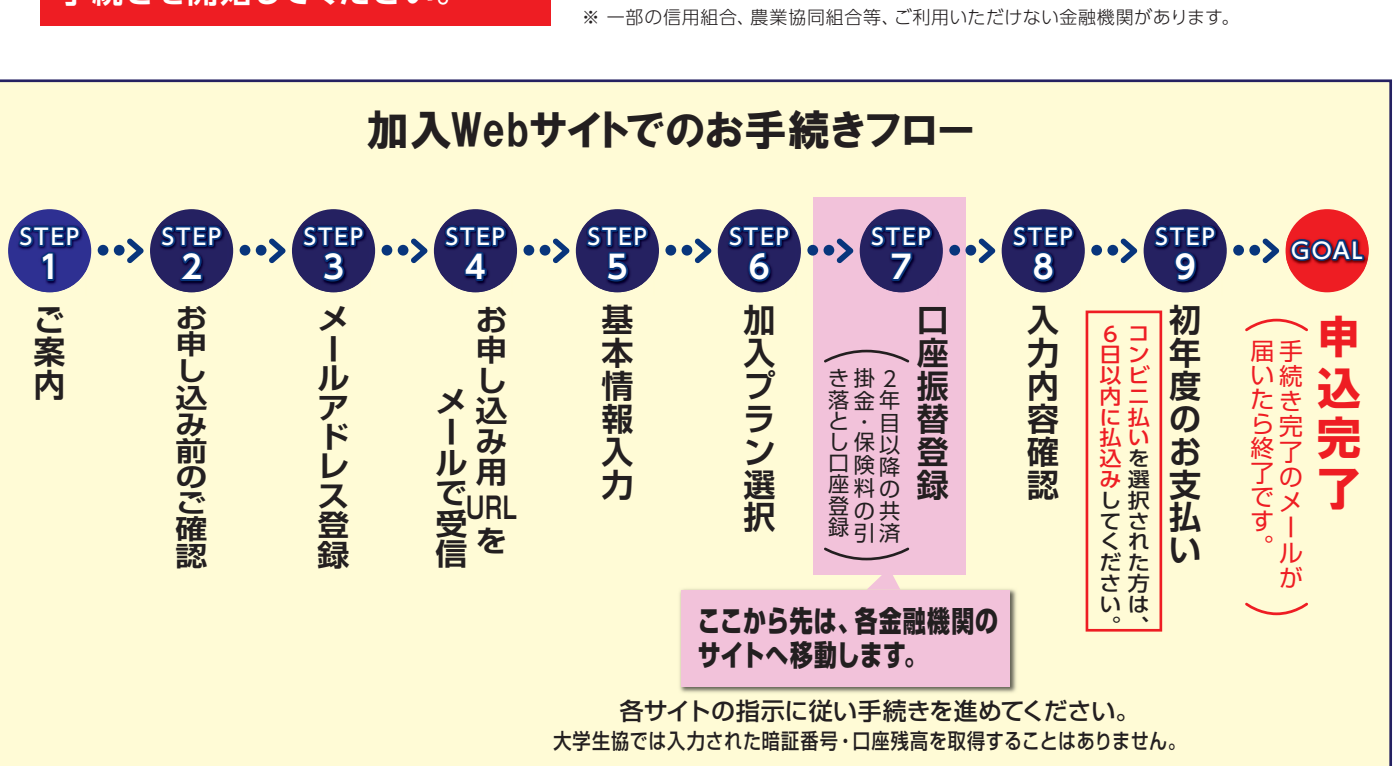

### スムーズなお手続きのためのチェックリスト

□ 入学するご本人と扶養者のメールアドレスをご準備いただけましたか?

- □ 加入プランはお決まりですか?
- □ □座振替登録に必要な項目はご確認いただけましたか?
- □ □座振替に使用する□座の金融機関は利用可能な時間かご確認いただけましたか?
- □ 初年度のお支払い方法はお決まりですか?
  - (クレジット精算の方はクレジットカードをお手元にご用意ください。)

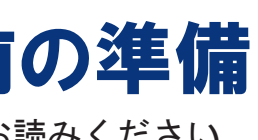

●メールアドレス登録をしてから1時間以内に手続きを開始する必要があります。↓ 1時間以内に!

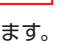

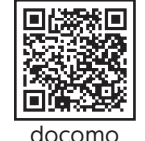

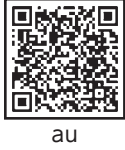

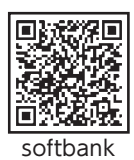

 $\mathcal{F}$ 

l di Sa

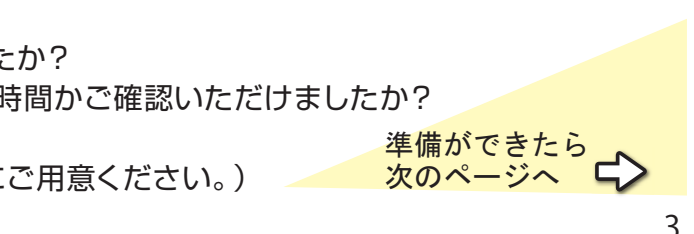

# さあ、始めましょう

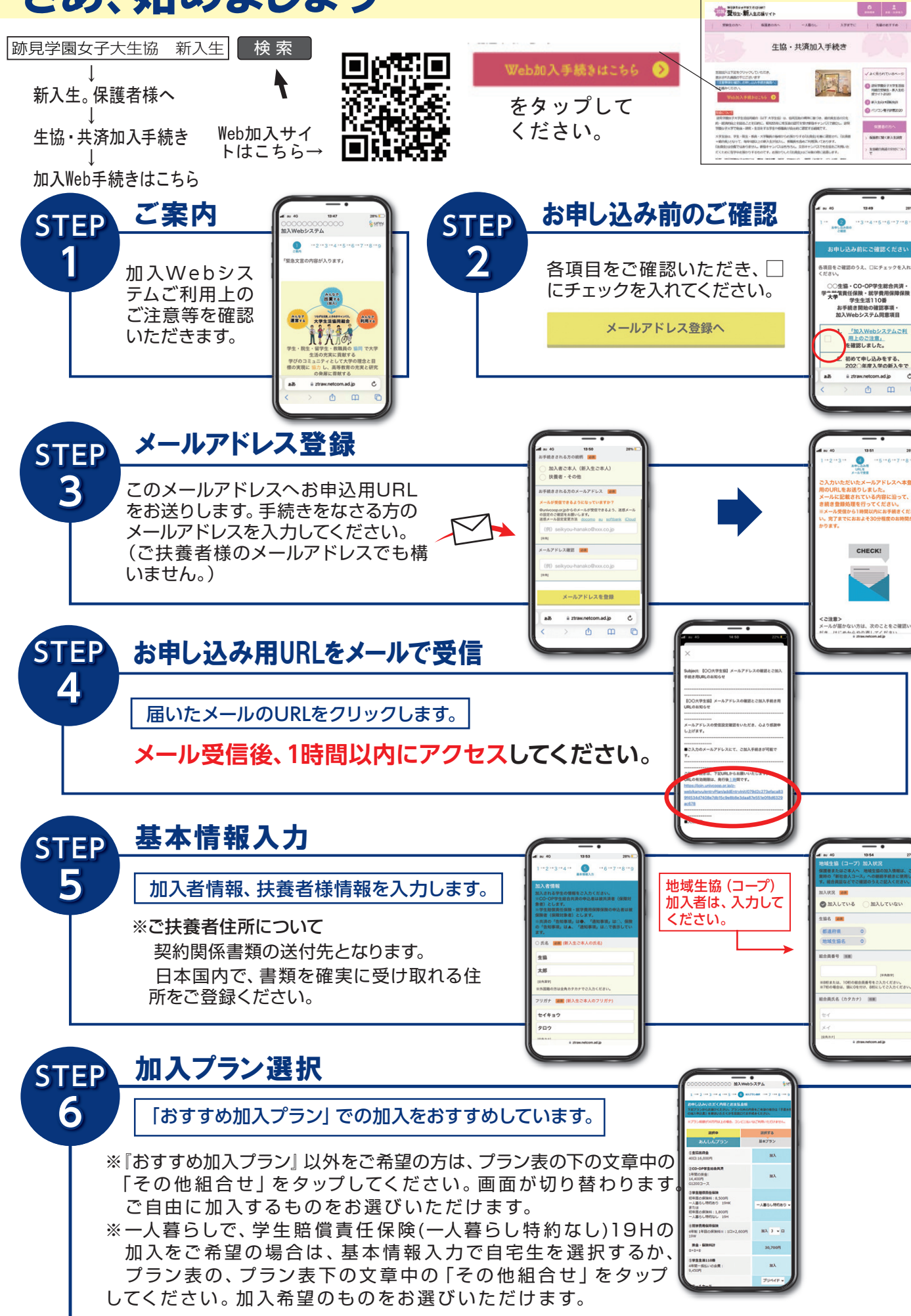

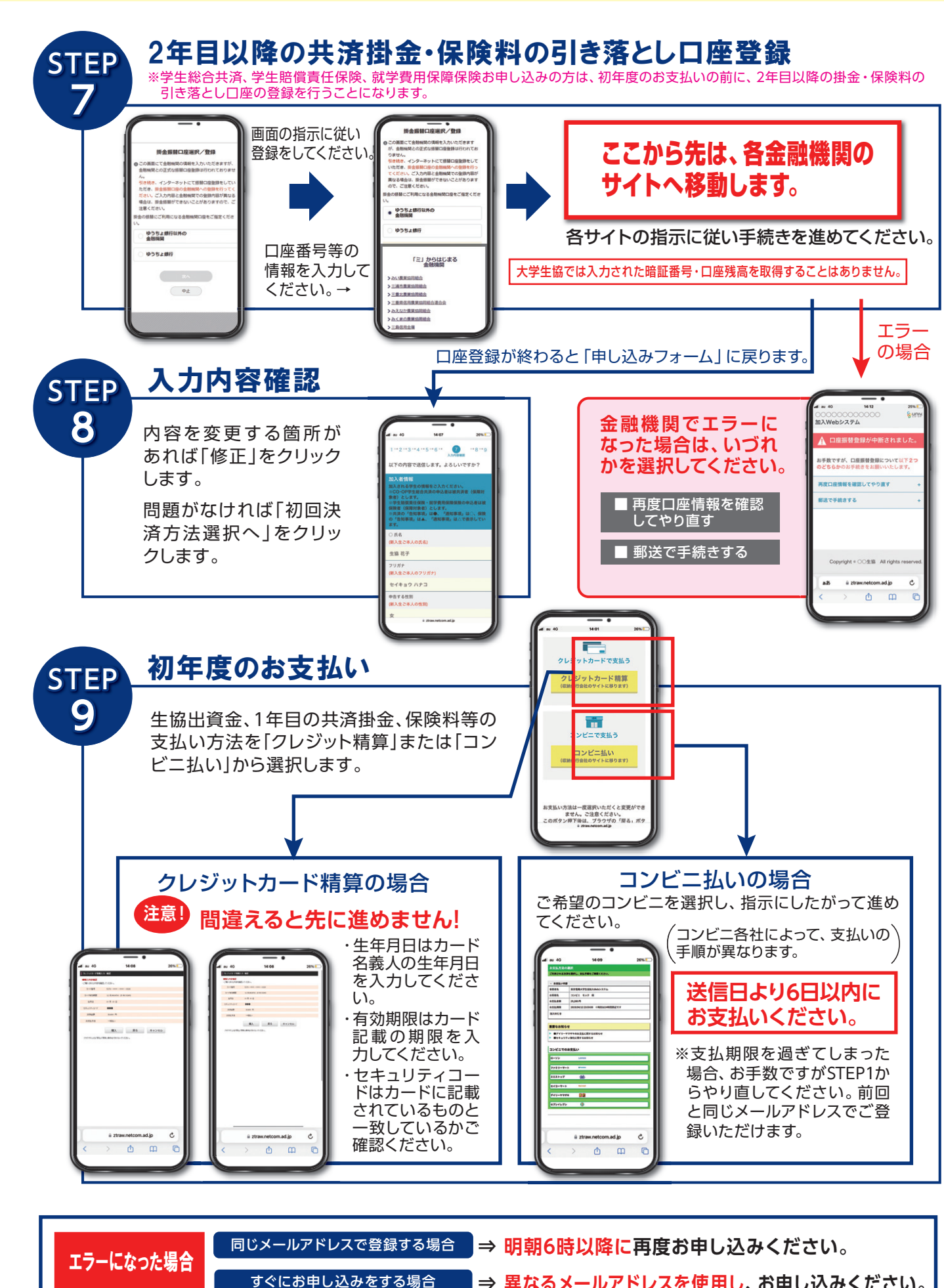

|⇒ 異なるメールアドレスを使用し、お申し込みください。

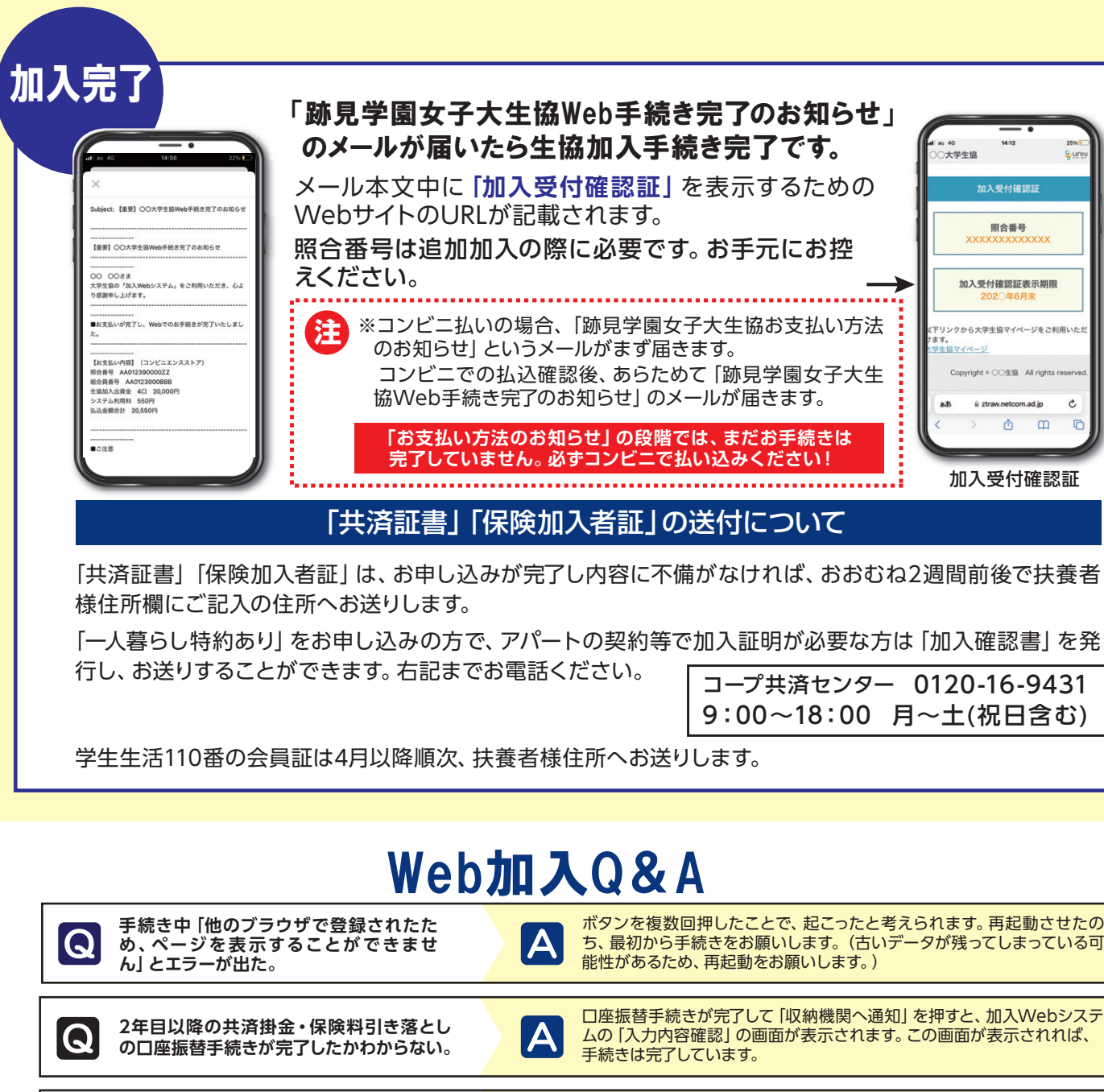

| 手続き中 「他のブラウザで登録されたた<br>め、ページを表示することができませ<br>ん」 とエラーが出た。  | Α | ボタンを複数回押したことで、起こったと考えられます。再起動させたの<br>ち、最初から手続きをお願いします。(古いデータが残ってしまっている可<br>能性があるため、再起動をお願いします。)                                 |  |  |
|----------------------------------------------------------|---|----------------------------------------------------------------------------------------------------|--|--|
| 2年目以降の共済掛金・保険料引き落とし<br>の口座振替手続きが完了したかわからない。              | A | 口座振替手続きが完了して「収納機関へ通知」 を押すと、加入Webシステ<br>ムの 「入力内容確認」 の画面が表示されます。 この画面が表示されれば、<br>手続きは完了しています。                                     |  |  |
| コンビニ払いを選択して手続き完了したが、<br>クレジットカード払いに変更したい。                | A | 現在の登録情報は1週間保持されます。1週間後に未払いの場合、データが<br>自動的に削除されますので、1週間後に最初のメールアドレス登録からやり<br>直してください。もしすぐに手続きをやり直したい場合は、異なるメールア<br>ドレスから手続きできます。 |  |  |
| クレジット精算の途中で止まってしまった。<br>もう一度手続きをすると二重払いにならな<br>いか不安だ。    | A | 完了メールが届いていなければ、決済は完了していませんので「二重払い」<br>になることはありません。安心して再手続きをしてください。                                                              |  |  |
| 2年目以降の共済掛金・保険料引き落とし<br>の口座振替手続きを2回行ってしまったので<br>はないかと心配だ。 | A | 2年目以降の共済掛金・保険料の引き落としは、口座登録をたとえ何回<br>行ったとしても、1回の引き落とししか行われません。二重に引き落とされ<br>ることはありませんのでご安心ください。                                   |  |  |
| Webで加入手続きを完了したが、追加した<br>い共済・保険がある場合Webで手続きでき<br>ますか?     | A | 掛金・保険料の払込日の翌日よりWebで追加ができます。<br>お申し込み完了メールをご覧ください。                                                                               |  |  |
| 手続きを完了したが、2年目以降の共済掛金・<br>保険料の振替口座を変更したい。                 | A | Webでの手続きはそのままで、書類 (振替口座登録・変更届) にてお手続<br>きいただきます。下記までお電話ください。<br>(コープ共済センター 0120-16-9431)                                        |  |  |
|                                                          |   | 共済 保険の変更は コープ共済センター (0120-16-9431) キレイは                                                                                         |  |  |

入学される大学の生協へお申し出ください。共済、保険以外の変更は、入

学される大学の生協へお申し出ください。

【重要】大学生協 Web 加入完了後に届くメールの大学生協アプリのご案内 加入完了メールは2通届きます。そのうちの1通です。 From: 大学生協 <<u>krm-noreply@univ.coop</u> Sent: Thursday, October 5, 2023 12:08 PM 生協 Web 加入完了後に届く Subject:【重要】大学生協ご加入に伴う組合員番号のおしらせと「アプリ登録」のお願い 【重要】大学生協加入組合員番号のお 加入 Web 学生 001 さま 知らせと「アプリ登録」のお願い 大学生協にご加入いただき誠にありがとうございます。 とサブジェクトにあるこのメールを必ず確 この度お手続きいただいた内容についてのご案内いたします。 認しアプリの登録を行ってください。 お申込内確認をお願いいたします。 ※加入完了メールは2通届きます。そ kぽのメールは組合員証発行までの生協加入証明となります のうちの1 通です。 ご加入された大学生協 000大学生活協同組合 391611113 昭合番号 こちらにあります組合員番号が大学生協 10 □ 00.000 円 生協加入 ・(公式)アプリの登録には必要になります。 学生総合共渡 G1200 1年間 14400 円 学生賠偿責任保険 19HI 1年間 8500 円 ~~~~~ ~~~~~~ ······ この URL をタップして大学生協(公式) 【加入Web 学生001さまの組合員番号】 アプリの登録を行ってください。 大学生協(公式)アプリの登録にはパス 組合員証は「大学生協アプリ(公式)」内に表示されます。 ワードの設定が必要です。 「大学生協アブリ(公式)」につきましては、以下のWebページでご 案内して パスワードは分からなくならないようにし ご加入者さまは「大学生協アプリ(公式)」の利用者として、このメールをお アドレスをIDとして登録させていたたいております。 ておいてください。 下記のページをご覧いただき、案内に沿ってパスワードの登録をしてい ご利用になれます。 https://apps.univ.coop/mobileapp/flow-student/ 大学生協アプリ(公式) についてはこちら 「大学生協アプリ(公式)」が利用できない方は、生協窓口までお申し出くだ 回殺 Pokepay 認証については Web 加入マ ニュアルの P9 をごらんください。 国女子大学生活協同相: 生協 花子 大学生協(公式)アプリ □. 遥<sub>見</sub> ##### 395023000000

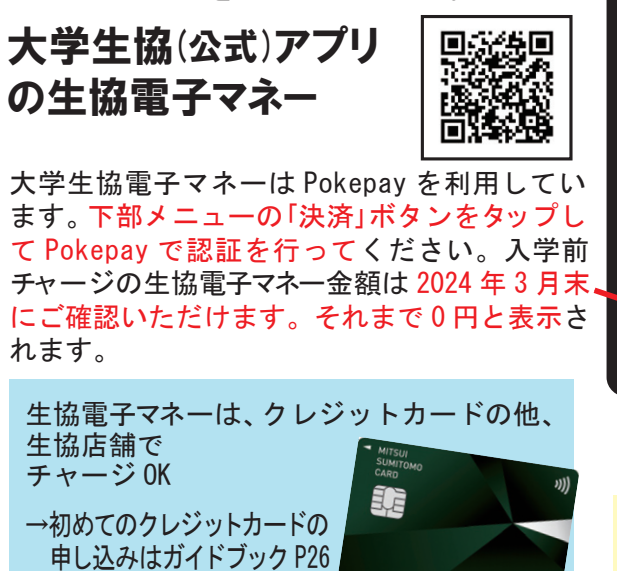

VISI

.B. 👄 🐭

• • • •

Q

Q

Q

Q

Q

決済完了後に申し込んだものを変更したい。

## 大学生協(公式)アプリ登録について

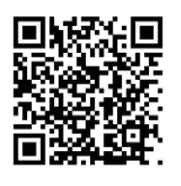

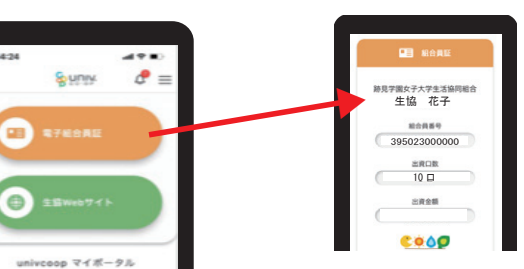

大学生協へ加入した方の電子組合 員証です。教科書・書籍の購入時 にレジで提示してください。割引 購入できます。生協電子マネーで の支払いでは、電子組合員証の提 示は不要です。大学生協主催就活 企画や教習所・国内旅行の申し込 み時には提示が必要です。

入学後のチャージ方法は生協メルマガでお伝えします。 スマホの受信メール「跡見学園女子大学生協からのお知 らせ」をご確認ください。

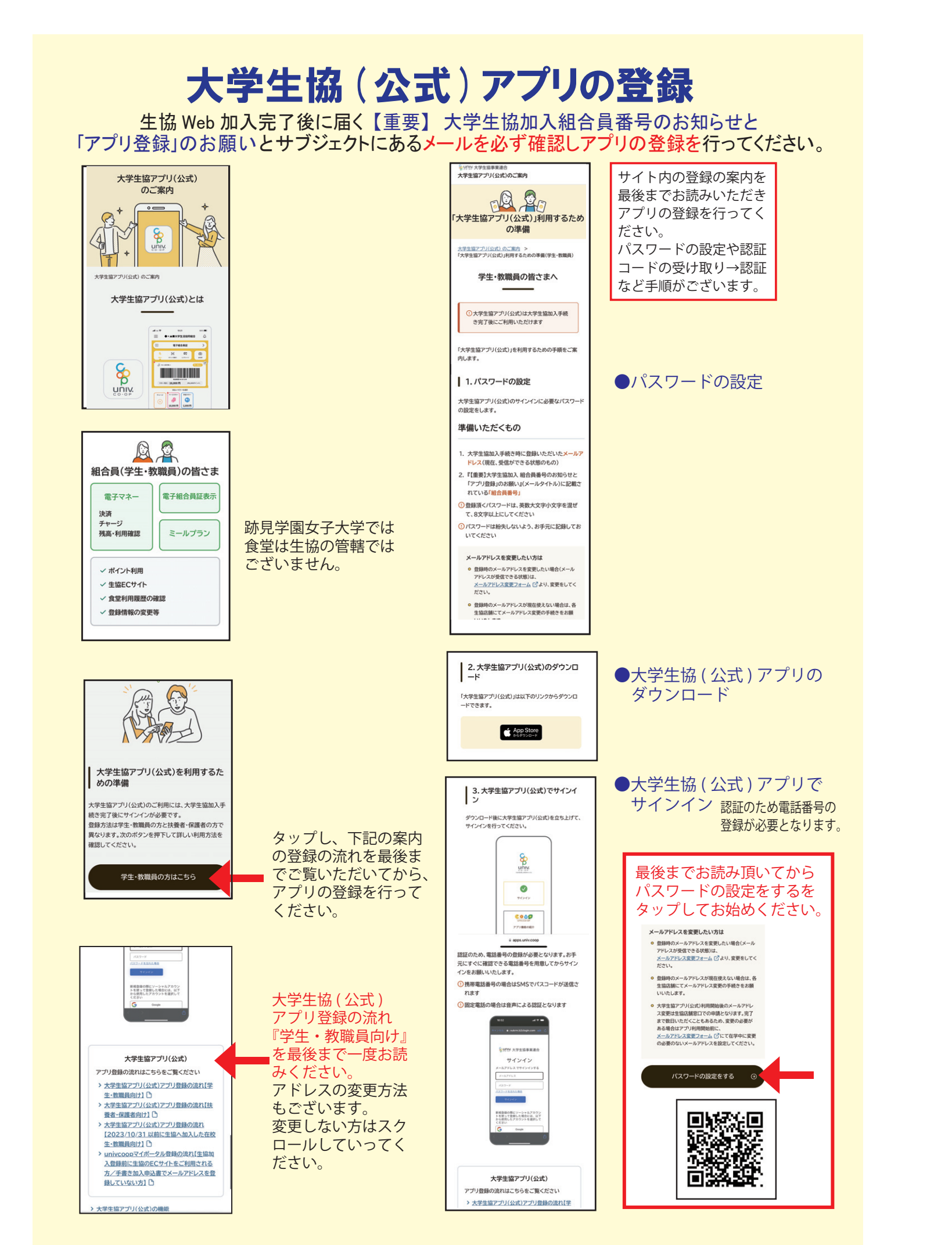

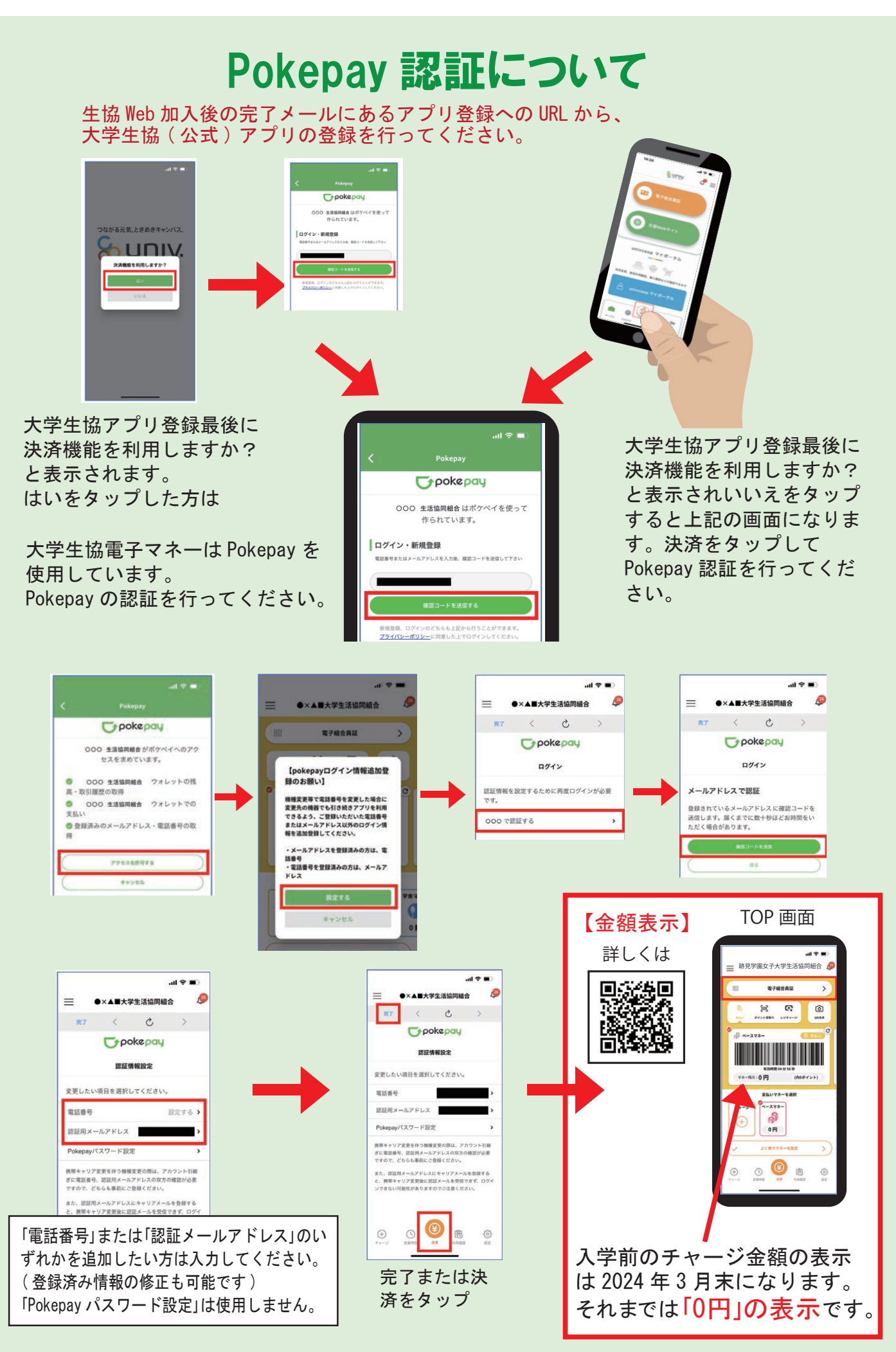

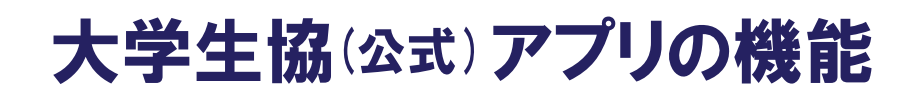

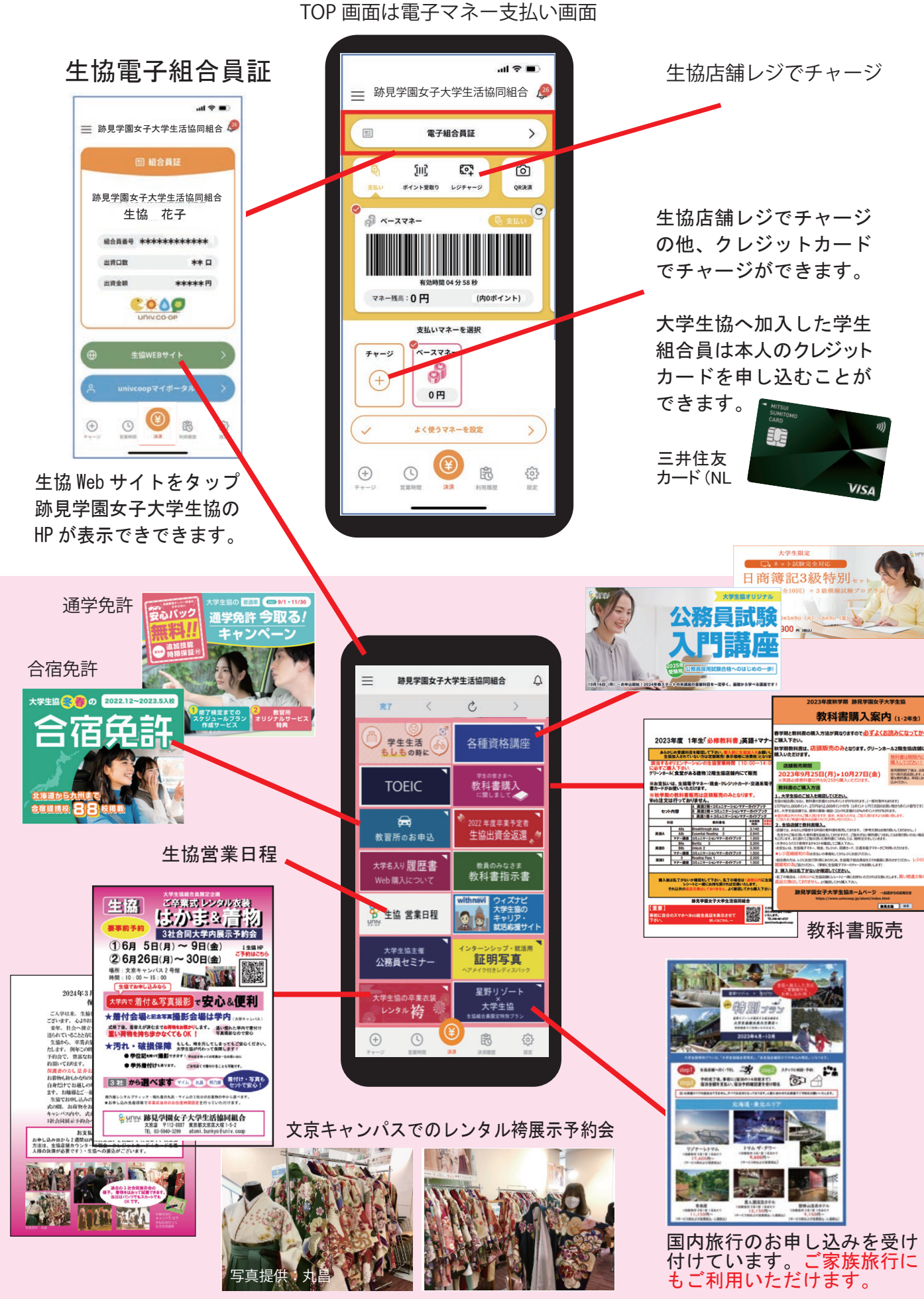

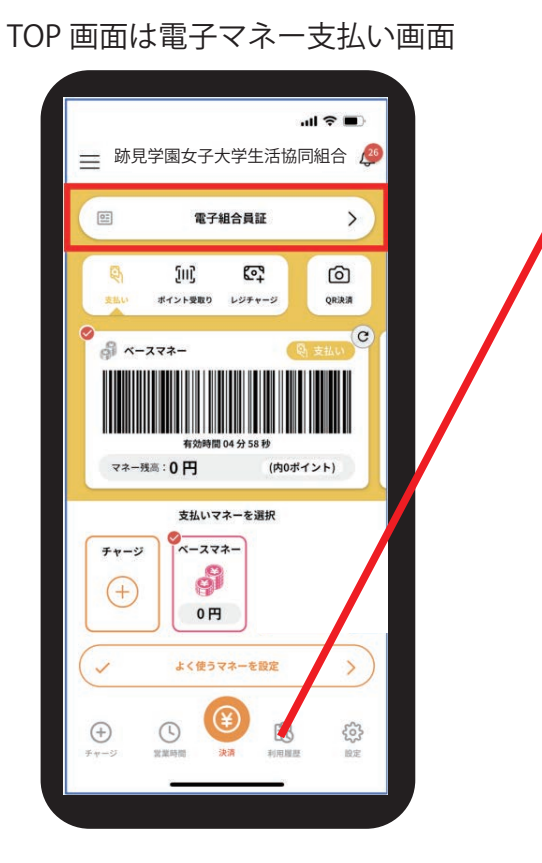

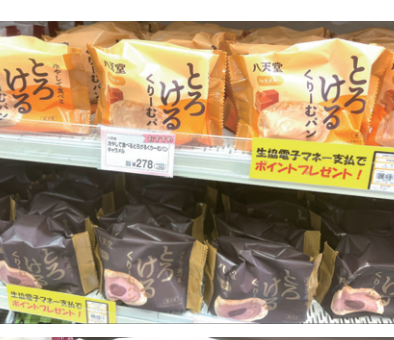

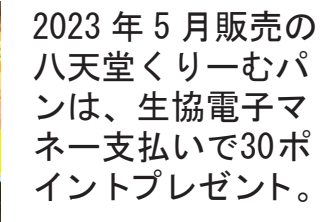

FE

月

(1)
 (1)
 (1)
 (1)
 (1)
 (1)
 (1)
 (1)
 (1)
 (1)
 (1)
 (1)
 (1)
 (1)
 (1)
 (1)
 (1)
 (1)
 (1)
 (1)
 (1)
 (1)
 (1)
 (1)
 (1)
 (1)
 (1)
 (1)
 (1)
 (1)
 (1)
 (1)
 (1)
 (1)
 (1)
 (1)
 (1)
 (1)
 (1)
 (1)
 (1)
 (1)
 (1)
 (1)
 (1)
 (1)
 (1)
 (1)
 (1)
 (1)
 (1)
 (1)
 (1)
 (1)
 (1)
 (1)
 (1)
 (1)
 (1)
 (1)
 (1)
 (1)
 (1)
 (1)
 (1)
 (1)
 (1)
 (1)
 (1)
 (1)
 (1)
 (1)
 (1)
 (1)
 (1)
 (1)
 (1)
 (1)
 (1)
 (1)
 (1)
 (1)
 (1)
 (1)
 (1)
 (1)
 (1)
 (1)
 (1)
 (1)
 (1)
 (1)
 (1)
 (1)
 (1)
 (1)
 (1)
 (1)
 (1)
 (1)
 (1)
 (1)
 (1)
 (1)
 (1)
 (1)
 (1)
 (1)
 (1)
 (1)
 (1)
 (1)
 (1)
 (1)
 (1)
 (1)
 (1)
 (1)
 (1)
 (1)

おすすめ

企画情報

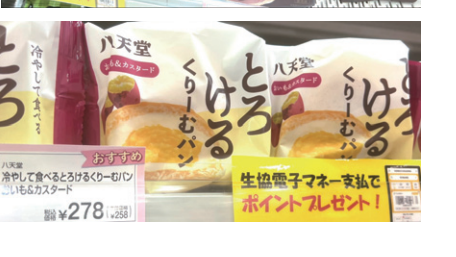

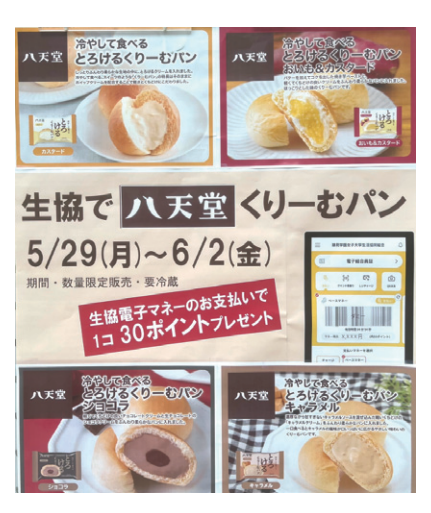

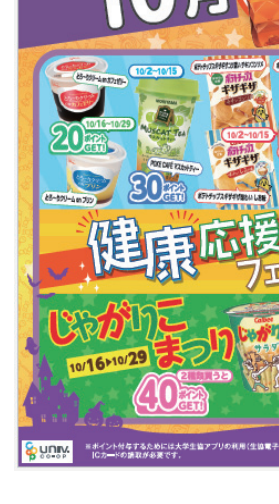

う

E

## 大学生協(公式)アプリの機能

生協電子マネーのポイントは「決済履歴」 ▶をタップして頂くと確認できます。

ついたポイントは、次回の生協でのお買 い物時に自動的にポイント割引されます。

ポイントプレゼントフェア商品の購入の 他、お支払合計金額 200 円ごとに1ポイ ント付きます。

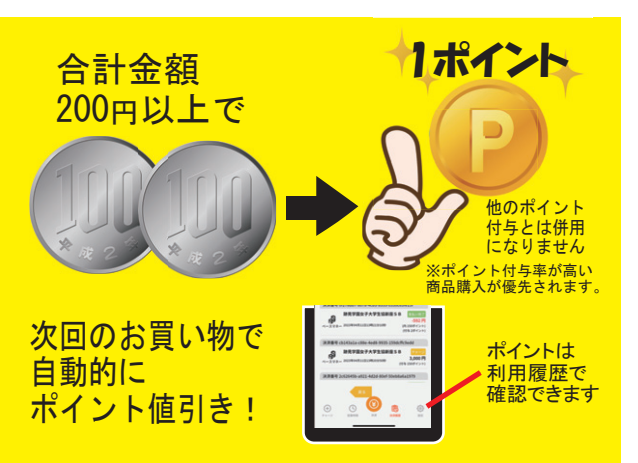

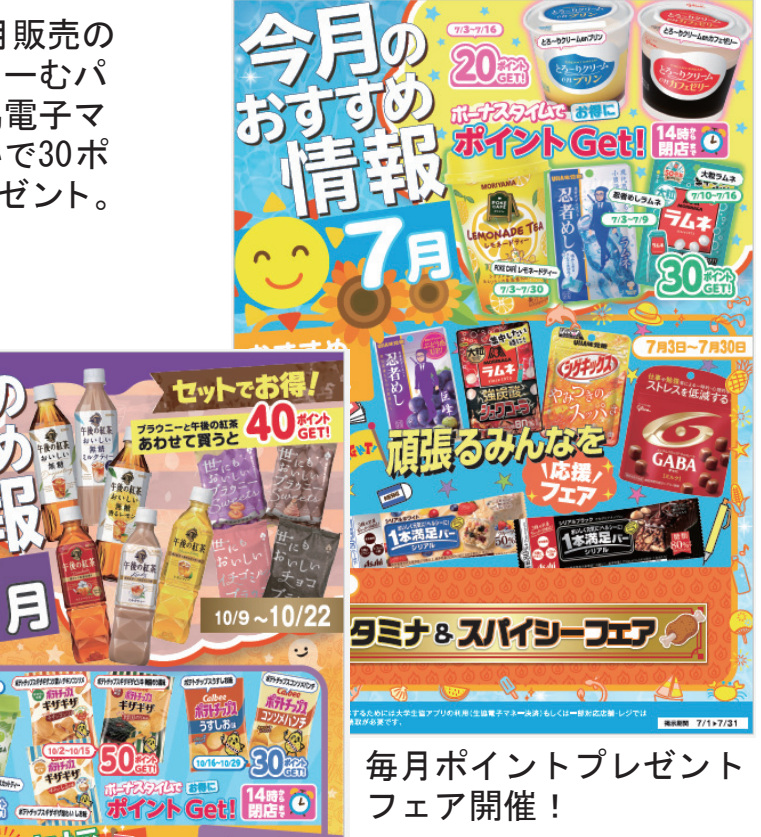

フェア開催!